| Click 2Gov   Utility Bil | ling                   |                          | & Accessibility | 🖾 Contact Us | A My Profile | 🕒 Logofi |
|--------------------------|------------------------|--------------------------|-----------------|--------------|--------------|----------|
| Home - TEST              | Welcome to the City o  | f Davis (test) Click2Gov | Online Uti      | lity         |              |          |
| Select Account           | Billing Service        |                          |                 |              | 0            | 2        |
| Manage Accounts          | This service offers up | Click select<br>account  | ustomer u       | tility       |              | 2        |

| Click 2Gov   Utility Billin   | g                                |            |                                  | Acce:                | ssibility I            | <b>2</b> ( | Contact Us          | 1  | My Profile 🕒 | Logoff |
|-------------------------------|----------------------------------|------------|----------------------------------|----------------------|------------------------|------------|---------------------|----|--------------|--------|
| Home - TEST<br>Select Account | Utility Accou                    | unt        | Select the <b>a</b> that is enro | c <b>cou</b><br>lled | <b>nt nu</b><br>in aut | m          | i <b>ber</b><br>bay |    |              |        |
| Manage Accounts               | Select the location you would li | ike to wor | 'k with:                         |                      |                        |            |                     |    |              |        |
| Account Information           | Account Number 11                | J atlo     | on Address                       | 11                   | Total                  | 11         | Auto Pay            | 41 | Cash Only?   | 11     |
| Payment History               | 000012345-000006789              | 123 A      | ABC Street                       |                      | \$205                  | 60         | Enrolled            |    |              |        |
| Make Payments                 |                                  |            |                                  |                      |                        |            |                     |    |              |        |
| Auto Pay                      |                                  |            |                                  |                      |                        |            |                     |    |              |        |
| Consumption Report            |                                  |            |                                  |                      |                        |            |                     |    |              |        |
| Billing History               |                                  |            |                                  |                      |                        |            |                     |    |              |        |
| Service Summary               | Showing 1 to 1 of 1              | entries    |                                  |                      |                        |            |                     |    |              |        |

| Click 2Gov   Utility Billing                              | g                                                      | \$ Pay My Bill of \$205.60 & Access   | sibility 🖾 Contact U            | s 💄 My Profile                | 🕒 Logoff |
|-----------------------------------------------------------|--------------------------------------------------------|---------------------------------------|---------------------------------|-------------------------------|----------|
| Home - TEST<br>Select Account                             | Account Info                                           | ormation                              |                                 |                               |          |
| Manage Accounts<br>Account Information<br>Payment History | Account Number:<br>Location Address:<br>Account Status | 000012345-000006789<br>123 ABC Street | Customer Name:<br>Phone Number: | City of Davis<br>000-000-0000 |          |
| Make Payments Auto Pay Consumption Report                 | Account Status:                                        | Science Select autopay                | ]                               |                               |          |
| Billing History<br>Service Summary                        | Auto Pay:<br>Cash Only:                                | Enrolled<br>No                        |                                 |                               |          |

| Home - TEST         | Auto Dou Ar       |                     |                |               |
|---------------------|-------------------|---------------------|----------------|---------------|
| Select Account      | Auto Pay Au       | SH Information      |                |               |
| Manage Accounts     | Account Number:   | 000012345-000006789 | Customer Name: | City of Davis |
| Account Information | Location Address: | 123 ABC Street      | Phone Number:  | 000-000-0000  |
| Auto Pay            | ACH               | Г                   |                | 7             |
| Disable             |                   |                     | Select         |               |
|                     | Account Type:     | Checking            | disable        |               |
|                     | Routing Number:   | 123456789           |                |               |
|                     | Bank:             | PAYMENTUS TEST BANK |                | _             |
|                     | Account Number:   | 123456789123        |                |               |

| Click 2Gov   Utility B         | lling \$ Pay My Bill of \$205.60 🕹 Accessibility 📼 Contact Us 1 My Profile 🖼 Logoff |
|--------------------------------|-------------------------------------------------------------------------------------|
| Home - TEST                    | Disable Auto Pav                                                                    |
| Select Account Manage Accounts | This action will disable your current enrollment. Are you sure you wish to proceed? |
| Account Information            | Continue                                                                            |
| Auto Pay                       | Cance! Select disable                                                               |

| Click 2Gov   Utility Bill     | ling \$ Pay My Bill of \$205.60 & Accessibility                     | y 🚾 Contact Us 💄 My Profile 🕞 Logoff |
|-------------------------------|---------------------------------------------------------------------|--------------------------------------|
| Home - TEST<br>Select Account | Auto Pay Disabled                                                   | Confirmation that                    |
| Manage Accounts               | Your recurring payment configuration bac been successfully disabled | the disable was                      |
| Account Information Auto Pay  | Ok                                                                  | successful                           |

## **Issues Disabling Autopay**

| Click 2Gov Utility Bil                       | ling                                                                              | é. Acc                                                                                        | cessibility 📼 Contact Us 💄 My Profile 🕒 Logoff                                      |
|----------------------------------------------|-----------------------------------------------------------------------------------|-----------------------------------------------------------------------------------------------|-------------------------------------------------------------------------------------|
| Home - TEST<br>Select Account                | Auto Pay AC                                                                       | CH Information                                                                                |                                                                                     |
| Manage Accounts Account Information Auto Pay | Account Number:<br>Location Address:                                              | 000012345-000006789<br>123 ABC Street                                                         | Customer Name: City of Davis<br>Phone Number: 000-000-0000                          |
| 11 II II II II II II II II II II II II I     | ACH<br>We are sorry, but your accou                                               | nt is ineligible for changing recurring paym                                                  | nent information at this time.                                                      |
|                                              | Account Type:<br>Routing Number:<br>Bank:<br>Account Number:                      | Checking<br>123456789<br>PAYMENTUS TEST BANK<br>123456789123                                  | When accounts are locked for<br>drafting, you will not see a<br>disable option ACH  |
| You can<br>530-757<br>the char               | either email us at<br>-5651 and ask us to<br>ages have been mad<br>the account to | financeweb@cityofc<br>o unlock your autopa<br>de, please contact us<br>o draft for that month | davis.org or call us at<br>ay for changes. Once<br>back so we can lock<br>n's date. |